## Create Non-Tenant User Group

1. Click Control Panel > Setup > User Groups

| Setup       | Content Manager |
|-------------|-----------------|
| Buildings   |                 |
| Places      |                 |
| Tenants     |                 |
| User Group  | <u>)S</u>       |
| User Searc  | :h              |
| User Regist | tration         |

2. In the left pane, click Create Non-Tenant User Group.

|            | Create Non-Tenant User Group |
|------------|------------------------------|
| Brokers    |                              |
| Concierge  | 2                            |
| Documen    | t Library Administrator      |
| Engineeri  | ng                           |
| Help Des   | c                            |
| Janitorial |                              |
| Owner      |                              |
| Property   | Administrators               |
| Property   | Manager                      |
|            |                              |
|            | Create Tenant User Group     |
| Tenant M   | anagers                      |
| Tenants    |                              |
| User Reg   | istration                    |
| Visitor Se | curity                       |
|            |                              |

3. Under the **Basic Information** tab, enter all applicable information.

| Basic Information | Permission Setup |   |
|-------------------|------------------|---|
| User Group Type   | Non-Tenant       |   |
| User Group Role   | Unknown          | ~ |
| User Group Name * |                  |   |
|                   |                  | ~ |
| Description       |                  |   |
|                   |                  | ~ |
| Default Folder ID |                  |   |

4. Under the **Permission Setup** tab, select either **Enable** or **Disable** for each module to allow or not allow permission to the users that will later be added to the new user group.

## Note:

Permissions can be edited at any time for full customization of user groups.

| Basic Information Perr | Permission Setup   |  |  |
|------------------------|--------------------|--|--|
| Document Library       | C Enable O Disable |  |  |
| Handbooks              | CEnable Obisable   |  |  |
| Reports                | C Enable 💿 Disable |  |  |
| Building Service       | C Enable 💿 Disable |  |  |
| Property Checklists    | CEnable Obisable   |  |  |
| Tenant Request         | O Enable 💿 Disable |  |  |
| Estimates              | O Enabla O Disabla |  |  |

5. Click Create.